# Pro9420WT

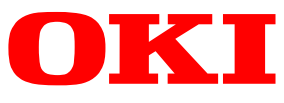

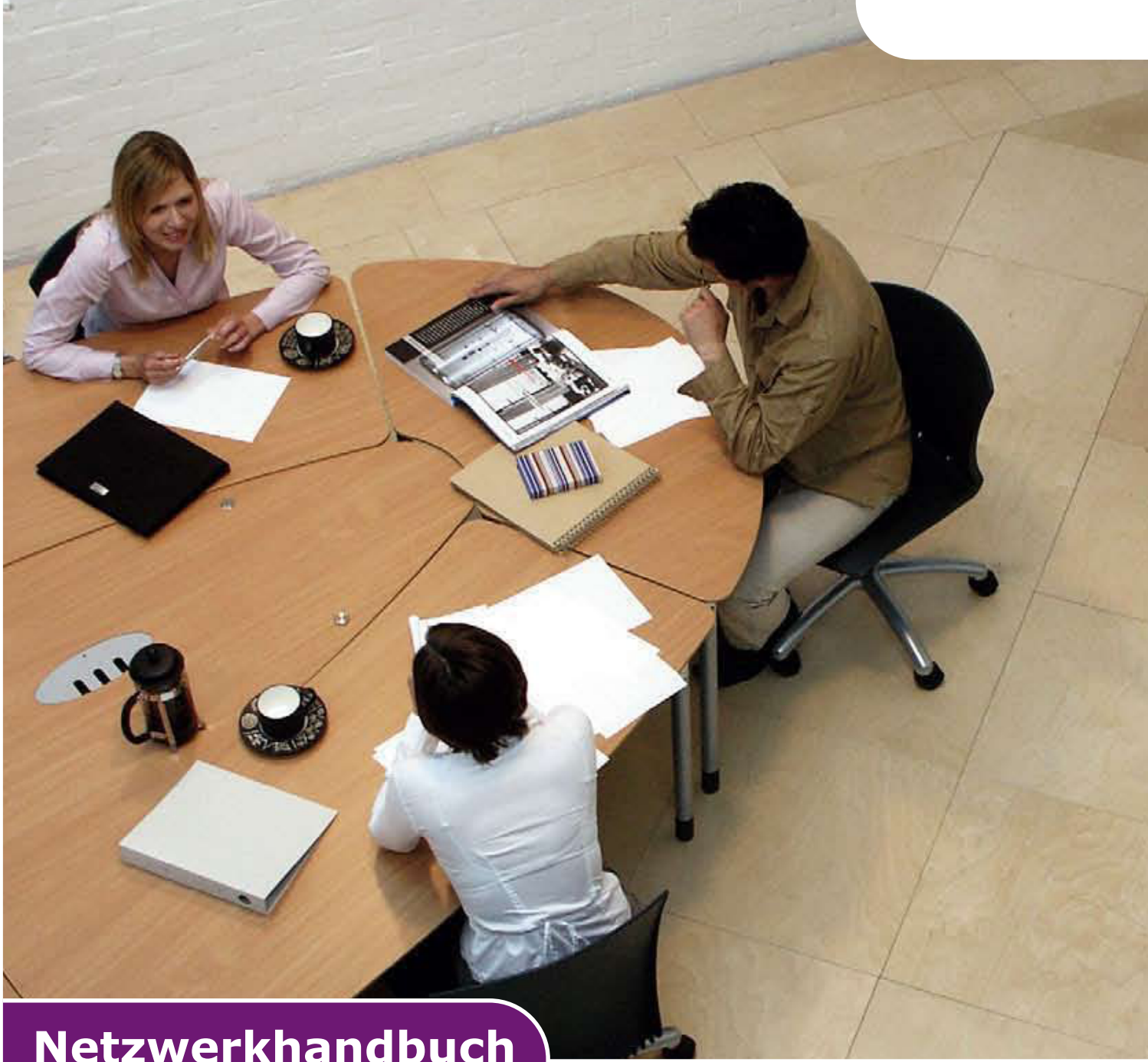

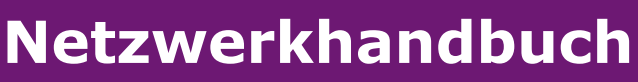

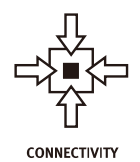

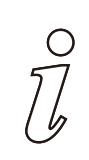

INFORMATION

# VORWORT

Es wurden alle Anstrengungen unternommen, um sicherzustellen, dass die in dieser Veröffentlichung enthaltenen Informationen vollständig und richtig sind und dem aktuellsten Stand entsprechen. Der Hersteller übernimmt keinerlei Verantwortung für die Konsequenzen von Irrtümern, die außerhalb der Kontrolle des Unternehmens liegen. Zudem kann der Hersteller keine Garantie dafür übernehmen, dass durch andere Hersteller vorgenommene Änderungen an Software und Geräten, die in diesem Handbuch erwähnt werden, die Gültigkeit der hierin enthaltenen Informationen nicht beeinträchtigen. Die Erwähnung von Software-Produkten von Drittherstellern lässt nicht notwendigerweise den Schluss zu, dass sie vom Hersteller empfohlen werden.

Obwohl größte Sorgfalt darauf verwendet wurde, die hierin enthaltenen Informationen so akkurat und hilfreich wie möglich weiterzugeben, übernehmen wir keinerlei Garantie hinsichtlich ihrer Genauigkeit und Vollständigkeit.

Die aktuellsten Treiber und Handbücher finden Sie auf der Website:

### http://www.okiprintingsolutions.com

Copyright © 2016. Alle Rechte vorbehalten.

OKI ist eine eingetragene Marke von Oki Electric Industry Co., Ltd.

Oki Printing Solutions ist eine eingetragene Marke der Oki Data Corporation.

Microsoft, MS-DOS und Windows sind eingetragene Marken der Microsoft Corporation.

Apple, Macintosh, Mac und Mac OS sind eingetragene Marken von Apple Computer.

Andere Produkt- und Markennamen sind eingetragene Marken oder Marken der jeweiligen Unternehmen.

# INHALT

| Vorwort                                                                                                    |
|----------------------------------------------------------------------------------------------------|
| Inhalt                                                                                                    |
| Hinweise, Achtung und Vorsicht4                                                                                                    |
| Einführung.       5         Spezifikationen       6         Ausdruck Der Netzwerkeinstellungen       6         Konfigurationseinstellungen       7         Konfigurations-Dienstprogramme       7         Nutzen Der Netzwerkkarten-konfiguration       8         Start Des Dienstprogramms       8         Konfigurieren Der Netzwerkkarten-konfiguration       8         Konfigurieren Der Netzwerkeinstellungen       8         Konfigurieren Der Webeinstellungen       9         Ändern Der Umgebung.       9         Ändern Der Umgebung.       9         Microsoft Internet Explorer       10         Microsoft Internet Explorer       10         Druckereinstellungen Ändern       10         Über TELNET.       11         Telnet-Konfiguration, Beispiel       11         Über SNMP       13         Drucker-Dienstprogramm – Oki LPR       13         Systemanforderungen       13         OkiLPR-Dienstprogramm installieren       14 |
| Deinstallation                                                                                                    |
| Microsoft Windows       .15         Übersicht       .15         Netzwerkdrucker installieren       .15         Nutzung des Oki-Treiberinstallationsprogramms       .15         Assistenten zum Hinzufügen eines Druckers benutzen       .16                                                                                                    |
| Mac OS X17Übersicht17Netzwerkdrucker einrichten17Netzwerkkarten-konfiguration Nutzen17Start Des Dienstprogramms17Konfigurieren Der Ip-adresse18Konfigurieren Der Webeinstellungen18Netzwerkkarten-konfiguration Abbrechen18Mit Ihrem Drucker Verbinden19Mac OSX19                                                                                                    |
| Fehlerbeseitigung       21         TCP/IP       21         Der Computer kann die Netzwerk-Schnittstellenkarte nicht finden       21         Kann mit LPR und FTP nicht drucken       21         Falscher Benutzername auf der Bannerseite       21         Web-Browser       22         Microsoft Internet Explorer       22         Mozilla Firefox       22                                                                                                    |

# HINWEISE, ACHTUNG UND VORSICHT

### HINWEIS

Ein Hinweis enthält zusätzliche Informationen, die den Haupttext ergänzen.

# ACHTUNG!

"Achtung" bietet weitere Informationen, die bei Nichtbeachtung zu Fehlfunktionen oder Geräteschäden führen können.

# WARNUNG!

"Warnung" bietet weitere Informationen, die bei Nichtbeachtung zu Verletzungen führen können.

# **EINFÜHRUNG**

#### HINWEIS

Die Netzwerkadressen, benutzt in diesem Handbuch, dienen nur als Beispiel. Die Netzwerkadressen, die bei Ihrer Installation benutzt wurden, sollten im entsprechenden Adressbereich liegen und die richtige Subnet Mask für Ihren Netzabschnitt haben.

Der OkiLAN Interne Druckserver ist eine schnelle 10BASE-T/100BASE-TX/1000Base-T Netzwerkschnittstelle.

Dieser Netzwerk-Druckserver unterstützt IEEE 802.2, IEEE 802.3, Ethernet-II und SNAP, und kann diese Rahmentypen automatisch entdecken.

Er unterstützt die wichtigsten Protokolle, wie zum Beispiel TCP/IP, EtherTalk (Mac) und NetBEUI (Windows).

Der Druckserver hat einige Sicherheitsfunktionen, einschließlich SSL/TLS, IP-Filtering, Deaktivierung unbenutzter Protokolle usw.

Passwortschutz sichert, dass der Druckserver sicher von unbefugten Änderungen in Einstellungen ist. Sie können auch den Zugang beschränken, wenn Sie die unbenutzten Netzwerk-Services, Protokolle, und Ports deaktivieren. Sie können ebenso den Zugriff auf spezifisch autorisierte IP-Adressen begrenzen.

Die SMTP-Funktionalität ermöglicht Ihnen, dass Sie eine E-Mail an bestimmte Adressen versenden können, wenn gewisse Fehler stattfinden.

*HINWEIS Ändern Sie die Emulation über Einstellungen im Druckermenü zu Automatisch oder PS, bevor Sie das Konfigurationsblatt drucken.* 

### **S**PEZIFIKATIONEN

| Frame-Typen           | • IEEE 802.2                                                  |
|-----------------------|---------------------------------------------------------------|
|                       | • IEEE 802.3                                                  |
|                       | • Ethernet-II, SNAP, Automatisch                              |
| Netzwerkschnittstelle | • 1000BASE-T                                                  |
|                       | • 100BASE-TX                                                  |
|                       | • 10BASE-T                                                    |
| Netzwerkprotokolle    | • TCP/IP                                                      |
|                       | <ul> <li>Netzwerkschicht: ARP, RARP, IP, ICMP, PnP</li> </ul> |
|                       | <ul> <li>Sitzungsschicht: TCP, UDP</li> </ul>                 |
|                       | - Anwendungsschicht: PR, FTP, TELNET, HTTP,                   |
|                       | IPP, BOOTP, DHCP, SNMP, DNS, SMTP, POP3                       |
|                       | • IPX/SPX (NetWare)                                           |
|                       | - Ferndruckermodus (bis zu acht Dateiservern                  |
|                       | und 32 Warteschlangen)                                        |
|                       | – Druckservermodus (bis zu acht Druckservern)                 |
|                       | – Verschlüsselten Kennworte im                                |
|                       | Druckdienermodus unterstützt                                  |
|                       | - SNMP                                                        |
|                       | • EtherTalk: FLAP, AARP, DDP, AFP, NBP, 7IP.                  |
|                       | RTMP, ATP, PAP                                                |
|                       | • AppleTalk                                                   |
|                       | • Boniour                                                     |
|                       | NetBEUI: SMB, NetBIOS                                         |
| Druck-Service         | • LPR                                                         |
|                       | • FTP                                                         |
|                       | • Port 9100                                                   |
|                       | Direkter webbasierter Druck                                   |
|                       | • OSERVER Binder                                              |
|                       | • OSERVER NDS                                                 |
| Funktionen            | Selbstdiagnose-Testausdruck                                   |
|                       | Banner unterstützt                                            |
|                       | Liberwachung/Konfiguration durch Web-Browser                  |
|                       | • Mittailung das Druckarstatus durch E Mail                   |
|                       | • millenung des Drückerstatus durch E-Mall                    |

## AUSDRUCK DER NETZWERKEINSTELLUNGEN

Der Ausdruck der Netzwerkeinstellungen zeigt die MAC-Adresse (Ethernet Adresse) des Druckers.

- **1.** Schalten Sie den Drucker ein.
- **2.** Drücken Sie die Taste Test des Druckservers für länger als drei Sekunden, dann lassen Sie sie los.

Die MAC-Adresse (Ethernet-Adresse) des Druckers wird auf der erste Seite unter **Allgemeine Informationen** dargestellt.

| General Information   |                          |  |  |  |
|-----------------------|--------------------------|--|--|--|
| Network Function Name | OkiLAN 8200e             |  |  |  |
| MAC Address           | 01:23:45:14:32:32        |  |  |  |
| HUB Link Setting      | Auto Negotiation         |  |  |  |
| HUB Link Status       | OK 100BASE-TX Full)      |  |  |  |
| Network Status        | Unicast Packets Received |  |  |  |
|                       | Packets Transmitted      |  |  |  |
|                       | Total Packets Received   |  |  |  |
|                       | Unsendable Packets       |  |  |  |
|                       | Bad Packets Received     |  |  |  |

Die ersten sechs Zeichen der MAC-Adresse sind für alle OkiLAN Druckservern gleich. Die letzten sechs Zeichen der MAC Adresse sind einmalig für jeden OkiLAN und werden bei der Einstellung des Druckservers benötigt.

Die Ergebnisse des Hubverbindungsstatus sind auch gedruckt (normalerweise "OK").

### KONFIGURATIONSEINSTELLUNGEN

Mit dem eingeschalteten Gerät drucken Sie das Konfigurationsblatt aus:

- **1.** Drücken Sie die Schaltfläche **Enter (Enter)**.
- 2. Drücken Sie die Menü-Schaltfläche **Menu down (Pfeil unten)** und danach die Schaltfläche **Enter (Enter)**, um das Menü Druckdaten auszuwählen.
- 3. Wählen Sie mit der Schaltfläche Enter (Enter) die Option Konfiguration aus.
- 4. Drücken Sie die Schaltfläche Enter (Enter) erneut, um das Menü Konfiguration auszuführen.
- **5.** Drücken Sie nach dem Drucken der Menüübersicht **ON LINE (ON LINE)**, um das Menüsystem zu verlassen.

Auf der ersten ausgedruckten Seite der Netzwerk-Informationen, wird die MAC-Adresse unter Titel "Allgemeine Informationen" angegeben. Beispiel:

MAC-ADRESSE 00808784E3F1

Die Ethernet-Adresse ist daher: 00:80:87:84:E3:F1

### **KONFIGURATIONS-DIENSTPROGRAMME**

Sie können die Netzwerkschnittstelle (NIC) mithilfe einer der folgenden Methoden konfigurieren:

| DIENSTPROGRAMM                   | FUNKTIONEN                                                                                                    | SYSTEMANFORDERUNGEN                                                                                                    |  |
|----------------------------------|----------------------------------------------------------------------------------------------------|----------------------------------------------------------------------------------------------------|--|
| Netzwerkkarten-<br>Konfiguration | <ul> <li>Konfigurieren Sie die</li> <li>Netzwerkschnittstelle einfach, ohne<br/>zusätzliche Softwarepakete auf</li> <li>Ihrem System zu installieren. Sie<br/>können das Folgende einstellen:</li> <li>IP-Adresse, Subnet-Maske und<br/>Gateway für TCP/IP manuell<br/>oder durch DHCP bestimmen.</li> </ul> | Windows:<br>Windows 7 32-bit<br>Windows 10 32-bit<br>Windows 10 64-bit<br>Windows Server 2012 R2<br>Windows 8.1 32-bit<br>Windows 8.1 64-bit<br>Windows 8.1 64-bit<br>Windows 8 32-bit<br>Windows 8 64-bit<br>Windows Server 2008 R2<br>Windows 7 64-bit<br>Windows Server 2008 x64 Edition<br>Windows Vista 32-bit<br>Windows Vista 64-bit<br>Mace |  |
|                                  |                                                                                                    | Mac OS X 10.8.5 - 10.11                                                                                                    |  |
| Web-Browser                      | Konfigurieren Sie die NIC und den<br>Drucker durch ein Web-Browser,                                                                                                    | Microsoft Internet Explorer oder<br>ähnliches.                                                                                                    |  |
|                                  | wie zum Beispiel Microsoft Internet<br>Explorer oder Mozilla Firefox.                                                                                                    | Betriebssystem, das den Web-Browser<br>unterstützt.                                                                                                    |  |
| Telnet                           | Konfigurieren Sie die NIC über<br>TELNET.                                                                                                    | Drittanbieter haben ein TELNET-<br>Client-Paket entwickelt.                                                                                                    |  |
| SNMP                             | Das Gerät und die Netzwerkkarte<br>können über SNMP-Anwendungen<br>gesteuert werden, die von<br>Drittanbietern entwickeltet wurden.                                                                                                    | Drittanbieter haben SNMP-<br>Anwendungen entwickelt.                                                                                                    |  |

# **NUTZEN DER NETZWERKKARTEN-KONFIGURATION**

Sie können die Netzwerkkarten-Konfiguration nutzen, um das Netzwerk zu konfigurieren. Um die Netzwerkkarten-Konfiguration verwenden zu können, muss TCP/IP aktiviert sein.

> HINWEIS Dafür sind PC-Administratorrechte erforderlich.

### START DES DIENSTPROGRAMMS

- **1.** Legen Sie die CD-ROM mit der Software in Ihren Computer ein.
- Klicken Sie auf Run Setup.exe (Setup.exe ausführen).
   Wenn das Dialogfenster Benutzerkontensteuerung angezeigt wird, klicken Sie auf Ja.
- **3.** Wählen Sie die gewünschte Sprache aus.
- **4.** Lesen Sie die Endbenutzer-Lizenzvereinbarung durch und klicken Sie auf **Ich stimme zu**.
- 5. Wählen Sie Network Software (Netzwerk-Software).
- 6. Klicken Sie auf Network Card Setup (Netzwerkkarten-Konfiguration).

### KONFIGURIEREN DER NETZWERKEINSTELLUNGEN

- **1.** Starten Sie die Netzwerkkarten-Konfiguration.
- 2. Wählen Sie den Drucker aus einer Liste aus.
- 3. Wählen Sie Druckereinstellungen unter dem Menüpunkt Einstellung.
- **4.** Ändern Sie die erforderlichen Punkte und klicken Sie auf **OK**.
- 5. Geben Sie bei Geben Sie das Kennwort ein Ihr Passwort ein und klicken Sie dann auf OK.
  - > Das Standardpasswort sind die letzten 6 alpha-numerischen Stellen der Ethernet-Adresse.
  - > Für das Passwort muss die Groß-/Kleinschreibung beachtet werden.
- **6.** Klicken Sie im Bestätigungsfenster auf **OK**.

Die neuen Einstellungen werden beim Neustart des Druckers aktiviert. Während des Neustarts wird das Druckerstatus-Symbol rot. Der Drucker startet neu, die Einstellungen werden aktiv und das Status-Symbol wird grün.

### KONFIGURIEREN DER WEBEINSTELLUNGEN

Sie können die Webseite starten, um die Netzwerkeinstellungen des Druckers zu konfigurieren.

### Webeinstellungen aktivieren

- **1.** Starten Sie die Netzwerkkarten-Konfiguration.
- **2.** Wählen Sie den Drucker aus einer Liste aus.
- 3. Wählen Sie Druckereinstellungen unter dem Menüpunkt Einstellung.
- 4. Wählen Sie die Registerkarte Webseiteneinstellung.
- 5. Wählen Sie Webseiteneinstellung aktivieren aus und klicken Sie auf OK.
- 6. Geben Sie bei Geben Sie das Kennwort ein Ihr Passwort ein und klicken Sie dann auf OK.
  - > Das Standardpasswort sind die letzten 6 alpha-numerischen Stellen der Ethernet-Adresse.
  - > Für das Passwort muss die Groß-/Kleinschreibung beachtet werden.

7. Klicken Sie im Bestätigungsfenster auf **OK**.

Die neuen Einstellungen werden beim Neustart des Druckers aktiviert. Während des Neustarts wird das Druckerstatus-Symbol rot. Die Netzwerkkarte startet neu, die Einstellungen werden aktiv und das Status-Icon wird grün.

### Webseite öffnen

- **1.** Starten Sie die Netzwerkkarten-Konfiguration.
- 2. Wählen Sie Ihren Drucker aus einer Liste aus.
- Wählen Sie Webseite anzeigen unter dem Menüpunkt Einstellung.
   Die Webseite öffnet sich und die Druckerstatusseite wird angezeigt.

### **PASSWORT ÄNDERN**

- **1.** Starten Sie die Netzwerkkarten-Konfiguration.
- 2. Wählen Sie Ihren Drucker aus einer Liste aus.
- 3. Wählen Sie Kennwort ändern unter dem Menüpunkt Einstellung.
- **4.** Geben Sie das aktuelle Passwort ein.
  - > Das Standardpasswort sind die letzten 6 alpha-numerischen Stellen der Ethernet-Adresse.
  - > Für das Passwort muss die Groß-/Kleinschreibung beachtet werden.
- 5. Geben Sie das neue Passwort ein und geben Sie es erneut zur Bestätigung ein.Für das Passwort muss die Groß-/Kleinschreibung beachtet werden.
- **6.** Klicken Sie im Bestätigungsfenster auf **OK**.

### Ändern Der Umgebung

Sie können Bedingungen für die Druckersuche, den Wert der Zeitüberschreitung für jede Einstellung und die auf der Liste angezeigten Elemente konfigurieren.

- **1.** Starten Sie die Netzwerkkarten-Konfiguration.
- **2.** Wählen Sie Ihren Drucker aus einer Liste aus.
- 3. Wählen Sie Umgebungseinstellungen unter dem Menüpunkt Optionen.
- **4.** Konfigurieren Sie die erforderlichen Einstellungen und klicken auf **OK**.

## WEB-BROWSER VERWENDEN

Wenn der Druck mit dem Netzwerk über TCP/IP verbunden ist, können seine Einstellungen und die Einstellungen des Druckermenüs mittels eines Web-Browsers konfiguriert werden. Beziehen Sie sich auf die entsprechenden Handbücher für Details, wie man den Browser aufruft und nutzt.

### MICROSOFT INTERNET EXPLORER

- 1. Wählen Sie Internetoptionen im Menü Extras aus.
- 2. Klicken Sie auf die Registerkarte Allgemein und dann auf Einstellungen in Temporäre Internetdateien.
- 3. Wählen Sie Bei jedem Zugriff auf die Seite in Neuere Versionen der gespeicherten Seiten suchen aus.

### STANDARD BENUTZERNAME UND PASSWORT

Um die Konfigurationsänderungen mit Verwendung vom Web-Browser anzuwenden, werden Sie zur Eingabe eines Benutzernamens und des Passworts aufgefordert. Der Benutzername ist **admin** und das standardpasswort sind die letzten 6 alpha-numerischen Stellen der Ethernet-Adresse.

Das Admin-Passwort kann geändert werden, damit Sie den Drucker über einen Web-Browser/TELNET konfigurieren können. Ändern Sie das Passwort, indem Sie in der Registerkarte Wartung **Passwort-Konfiguration** auswählen und dann den Anweisungen auf dem Bildschirm folgen.

### DRUCKEREINSTELLUNGEN ÄNDERN

Die Netzwerkadressen, die in diesem Handbuch benutzt werden, dienen nur als Beispiel. Netzwerkadressen, die bei Ihrer Installation benutzt werden, müssen von Ihrem eigenen Netzwerk generiert werden.

- Konfigurieren Sie die IP-Adresse, Subnet-Maske und das Gateway für die Netzwerkkarte. Rufen Sie den Web-Browser auf, geben Sie die IP-Adresse der Netzwerk-Schnittstellenkarte bei Adresse (Ort/Position) ein und drücken Sie auf die Schaltfläche Enter (Enter).
- 2. Wählen Sie eine Registerkarte und Elemente aus, die im linken Rahmen geändert werden sollen. Sie müssen sich als *admin* anmelden, um alle Elemente konfigurieren zu können. Benutzer, die keine Admin sind, können nicht alle Elemente konfigurieren.

# ÜBER TELNET

### **ACHTUNG!**

Bitte stellen Sie sicher, dass eine gültige IP-Adresse für Ihre Netzwerkumgebung benutzt wird. Verwendung von falschen IP-Adressen können zu ernsten Problemen in Ihrem Netzwerk führen.

### **TELNET-KONFIGURATION, BEISPIEL**

TELNET erfordert eine gültige, eingerichtete IP-Adresse des Druckerservers. Wenn die NIC schon eine IP-Adresse eingerichtet hat, können Sie Schritte 1 bis 3 überspringen.

HINWEIS

Die Methode der Konfiguration von Befehlen kann von Workstation zu Workstation unterschiedlich sein. Schauen Sie im Handbuch der Workstation nach.

1. Verwenden Sie den PING-Befehl, um die Verbindung mit der Netzwerkkarte zu bestätigen.

#### Beispiel

Für IP-Adresse 172.168.20.127:

Ping 172.168.20.127

Wenn es keine Antwort gibt, ist ein Problem bei der Konfiguration der IP-Adresse (die IP-Adresse wurde bereits manuell oder durch DHCP/RARP-Server eingestellt) oder mit dem Netzwerk aufgetreten. Stellen Sie die Netzwerk-Schnittstellenkarte auf die Werkseinstellungen zurück und versuchen Sie, eine vorläufige IP-Adresse festzulegen. Wenn das Problem weiterhin besteht, nachdem Sie die Netzwerk-Schnittstellenkarte zurückgestellt haben, wenden Sie sich an den Netzwerk-Verwalter.

2. Anmeldung bei der Netzwerkkarte mit TELNET.

### Beispiel

Für IP-Adresse 172.168.20.127

Telnet 172.168.20.127

Sie sollten eine Reihenfolge sehen, die dem folgenden Beispiel ähnelt:

```
Trying 172.168.20.127
Connected to 172.168.20.127
Escape character is `^]'.
EthernetBoard 8450e TELNET server (Ver 01.01).
login: admin
'admin' user needs password to login.
password:
User 'admin' logged in.
No. MENU (level.1)
_____
1:Status / Information
2:Device Config
3:Network Config
4:Security Config
5:Maintenance
99:Exit setup
Please select (1-99)?
```

**3.** Geben Sie die Nummer der zu ändernden Einstellungen ein.

Das Fenster mit Einzelheiten für diese Einstellung erscheint.

- **4.** Wenn die Konfiguration vollständig ist, wählen Sie **Setup beenden** aus, um Ihre Änderung zu speichern. Um auszusteigen, ohne Ihre Änderung zu speichern, wählen Sie **Beenden**.
- **5.** Schalten Sie das Gerät aus und dann wieder ein.

*HINWEIS Die Netzwerkkarte benutzt die vorherigen Einstellungen weiter, bis das Gerät ausgeschaltet und wieder eingeschaltet wird.* 

#### HINWEIS

Nicht alle Hilfsprogramme, Funktionen und Protokolle werden von jedem Produkt unterstützt. Bitte sehen Sie sich auf Ihrer Support-Website die neuesten Informationen an.

Das Gerät und die Netzwerkkarte können über eine standardmäßige SNMP-Managementstation verwaltet werden. Die Netzwerkkarte unterstützt SNMPv1, MIB-II, Oki Date Private MIB und SNMP V3. Damit das Gerät korrekt von einer SNMP-Managementstation verwaltet werden kann, muss die Oki Data Private MIB zur Managementstation hinzugefügt werden. Bitte beziehen Sie sich auf die Dokumentation des SNMP-Managers, um Informationen zu erhalten, wie das erledigt werden kann.

> HINWEIS Die Oki Data Private MIB-Datei findet man im Ordner \Sonstiges\ASN auf der CD-ROM oder der Support-Website. Weitere Informationen hierzu finden Sie in der Readme-Datei.

Die Adresse für die Drucker-Trap kann an fünf Orten mittels TCP/IP und an einem Ort mittels IPX eingestellt werden.

Die Einstellungen für die Drucker-Traps können mit TELNET und dem Web-Browser erfolgen.

# DRUCKER-DIENSTPROGRAMM – OKI LPR

#### HINWEIS

Nicht alle Hilfsprogramme, Funktionen und Protokolle werden von jedem Produkt unterstützt. Bitte sehen Sie sich auf Ihrer Support-Website die neuesten Informationen an.

Das Oki LPR-Dienstprogramm ist ein Programm, das das Drucken der Daten auf Druckern ermöglicht, die mittels TCP/IP mit dem Netzwerk verbunden sind.

Das Dienstprogramm ist für die Oki-Drucker geeignet, die TCP/IP unterstützen und die Druckerdaten auf den LPR-Port der bestimmten IP-Adresse umleiten.

Es ist eine Alternativmethode zum Verbinden von Druckern, im Gegensatz zu einer Verbindung über den Microsoft TCP/IP-Port.

### **S**YSTEMANFORDERUNGEN

Betriebssysteme mit TCP/IP-Unterstützung und Oki-Drucker, die TCP/IP unterstützen.

### OKILPR-DIENSTPROGRAMM INSTALLIEREN

#### HINWEIS

Einige Betriebssysteme benötigen Administratorrechte, um Änderungen vornehmen zu können.

- 1. Richten Sie den Druckertreiber ein, indem Sie das Ausgabeziel auf lokalen Drucker (LPT1:) festlegen. Sehen Sie sich das Druckerhandbuch an, um Informationen zum Einrichten Ihres Druckertreibers zu erhalten.
- 2. Geben Sie eine CD-ROM in das CD-ROM-Laufwerk. Das Setup-Hilfsprogramm wird automatisch gestartet. Sollte es nicht starten, klicken Sie auf der CD-Rom doppelt auf **setup.exe (setup.exe)**.
- 3. Wählen Sie Network Software (Netzwerksoftware) aus.
- 4. Wählen Sie LPR installieren aus.
- 5. Folgen Sie den Anweisungen auf dem Bildschirm.
- 6. Klicken Sie auf Weiter, wenn auf dem Bildschirm Willkommen angezeigt wird.
- 7. Bestätigen Sie den Zielordner und Spool-Ordner und klicken Sie auf Weiter.
- 8. Aktivieren Sie **Starten bei Systemstart**, wenn Sie bei Hochfahren von Windows ein automatisches Starten wünschen. Aktivieren Sie **Minimiert starten**, wenn Sie einen Start im Symbolstatus haben möchten und klicken Sie dann auf **Weiter**.
- **9.** Bestätigen Sie den Programmordner und klicken Sie auf **Weiter**. Die Installation startet.
- 10. Wenn die Installation beendet wurde, wird der Bildschirm Einrichtung abgeschlossen angezeigt. Bestätigen Sie Ja, ich möchte das Oki LPR-Dienstprogramm jetzt starten und klicken Sie auf Fertig stellen. Aktivieren Sie Ja, ich möchte die Readme-Datei ansehen, wenn Sie Readme lesen möchten. Das OkiLPR-Dienstprogramm startet.
- **11.** Möglicherweise werden sie gefragt, ob die Schreibrechte für das Spool-Verzeichnis geändert werden können. Klicken Sie auf **Ja**, damit das Dienstprogramm korrekt installiert werden kann.
- 12. Wählen Sie Drucker hinzufügen im Menü Remote-Drucker aus.
- **13.** Klicken Sie auf **Suchen...**, um die IP-Adresse eines geeigneten Druckers auf Ihrem Netzwerk zu suchen.
- 14. Heben Sie den Drucker hervor, den Sie verwenden werden, und klicken Sie auf OK.
- **15.** Wenn Ihr Drucker nicht erkannt wird, können Sie auf **Abbrechen** klicken und die IP-Adresse direkt unter **IP-Adresse:** eingeben.
- **16.** Geben Sie unter **IP-Adresse** IP-Adresse ein und klicken Sie auf **OK**. Ein Drucker wird zum Hauptfenster hinzugefügt.

Weitere Informationen zum Dienstprogramm finden Sie in der Online-Hilfe.

### DEINSTALLATION

- **1.** Halten Sie das OkiLPR-Dienstprogramm an.
- 2. Wählen Sie Start > Alle Programme > Okidata > OkiLPR-Dienstprogramm > OkiLPR-Dienstprogramm deinstallieren.
- **3.** Klicken Sie auf **Ja**, wenn das Dialogfeld 'Löschen der Datei bestätigen' angezeigt wird. Das Löschen des OkiLPR-Dienstprogramms beginnt.
- **4.** Wenn das Löschen beendet worden ist, wird der Bildschirm Deinstallieren abgeschlossen angezeigt. Klicken Sie auf **OK**.

Wenn eine Datei nach der Installation des OkiLPR-Dienstprogramms im Programmverzeichnis oder Spool-Verzeichnis hinzugefügt wurde, können Sie diesen Ordner nicht löschen. Löschen Sie alle unerwünschten Dateien vor Deinstallation des OkiLPR-Dienstprogramms.

# MICROSOFT WINDOWS

# ÜBERSICHT

In diesem Kapitel werden Anleitungen dargestellt, die den Druckvorgang aus verschiedenen Microsoft Windows-Plattformen über das Netzwerk beschreiben. Es gibt zahlreiche Möglichkeiten aus Windows zu drucken und die exakte Einstellung wird von Ihrer Umgebung abhängen. Es gibt auch zahlreiche Versionen von Windows, die als Client oder Server oder beides konfiguriert werden kann.

Obwohl es viele Varianten von Windows gibt, sind die Prinzipien von Drucken über das Netzwerk gleich. Microsoft bietet Online-Hilfe für alle seine Betriebssysteme und das ist ein guter Referenzpunkt für die genaue Einstellung von jeder Konfigurationsoption innerhalb von Windows.

#### HINWEIS

Nicht alle Hilfsprogramme, Funktionen und Protokolle werden von jedem Betriebssystem unterstützt. Bitte sehen Sie sich auf Ihrer Support-Website die neuesten Informationen an.

### **NETZWERKDRUCKER INSTALLIEREN**

Es gibt zwei Möglichkeiten, einen Netzwerkdrucker zu installieren:

- > Automatische Installation mittels Oki-Treiberinstallationsprogramm
- > Manuelle Installation mithilfe des Assistenten zum Hinzufügen eines Druckers

### **NUTZUNG DES OKI-TREIBERINSTALLATIONSPROGRAMMS**

Das Oki-Treiberinstallationsprogramm sucht kompatible Drucker im Netzwerk und danach installiert es die Druckertreiber automatisch mit den richtigen Port-Einstellungen.

Mit dem Oki-Treiberinstallationsprogramm können Sie folgende Druckertypen installieren:

- 1. Lokal angeschlossene Drucker
  - > USB-Anschluss
- 2. Netzwerkdrucker
  - > Direkt angeschlossene (peer-to-peer) Drucker über TCP/IP

Das Microsoft-Standardprotokoll TCP/IP wurde installiert und wird so konfiguriert, dass der Anschluss 9100 für die IP-Adresse des Druckers benutzt wird.

 Nicht direkt angeschlossene, aber gemeinsame Drucker über einen PC (Client-Server)

### Warum soll ich das Oki-Treiberinstallationsprogramm verwenden?

- > Automatisches Entdecken der Drucker im Netzwerk (TCP/IP)
- > Es installiert die Treiber und stellt den richtigen Port und die IP-Adresse ein
- > Ermöglicht einfache Konfiguration und gemeinsame Nutzung des Druckers mit anderen Netzwerkbenutzern
- Es konfiguriert den Druckertreiber automatisch mit den entsprechenden Geräteoptionen, wie zum Beispiel Speichergerät, zusätzliche Papierfächer usw. (über Oki-Netzwerkerweiterungen)

### ASSISTENTEN ZUM HINZUFÜGEN EINES DRUCKERS BENUTZEN

### Über verschiedene Methoden

### Windows Standard-TCP/IP-Port

Der Standard-TCP/IP-Port vereinfacht den Anschluss mit entfernten Druckern, die das TCP/ IP-Protokoll benutzen. Auf dem Computer, der als ein Druckserver dient, muss das TCP/IP-Protokoll laufen.

Kann entweder für LPR oder RAW konfiguriert werden (z. B. Port9100).

### OkiLPR

Wird benutzt, um Ihren Drucker über TCP/IP mittels LPR-Port anzuschließen.

OkiLPR schließt auch nützliche Werkzeuge ein, die Ihnen ermöglichen, PS- und PRN-Dateien direkt auf Ihren Drucker zu laden und Aufträge automatisch auf die anderen Drucker auf dem Netzwerk umzuleiten.

### IPP

IPP (Internet Printing Protocol) definiert ein Standardprotokoll für Drucken sowie auch Verwaltung von Druckaufträgen, Druckmedien, Auflösung usw.

# MAC OS X

# ÜBERSICHT

Dieser Abschnitt des Handbuches ist für Administratoren und sollte in Verbindung mit dem entsprechenden Mac OS X-Handbuch gelesen werden. Bitte stellen Sie sicher, dass Ihr Mac die aktuellsten OS X-Updates installiert hat.

Um die besten Ergebnisse von Ihrem Drucker zu bekommen, installieren Sie die Datei Postscript Printer Description (PPD) und benutzen sie, um den Apple PostScript-Treiber anzupassen, der in OS X integriert ist. Die PPD-Datei umfasst die folgenden Funktionen:

- > Unterstützte Papiertypen
- > Papierfächer
- > Druckerauflösung
- > Drucker-Farbanpassung

*HINWEIS Die PPD-Datei muss mit dem OKI-Treiber-Installationsprogramm installiert werden, um sicherzustellen, dass die wesentlichen Dateien kopiert werden.* 

### **NETZWERKDRUCKER EINRICHTEN**

**1.** Wenn der Drucker noch keine IP-Adresse hat, benutzen Sie das Dienstprogramm zur Druckerkonfiguration, um eine IP-Adresse zuzuweisen.

Dafür müssen Sie die MAC-Adresse des Druckers kennen. Sie finden Sie auf dem Ausdruck der Netzwerkeinstellungen des Druckerservers. Siehe "Konfigurationseinstellungen" auf Seite 7.

- **2.** Installieren Sie die Druckertreibersoftware. Dies kopiert die Dateien für den Druckertreiber in den richtigen Ordner auf Ihrem Mac OS X-System.
- **3.** Schließen Sie den Drucker über USB, TCP/IP an. Siehe "Mit Ihrem Drucker Verbinden" auf Seite 19.
- **4.** Aktivieren Sie erforderlichenfalls die Geräteoptionen, wie zum Beispiel zusätzliche Papierfächer oder ein Speichergerät.

### **NETZWERKKARTEN-KONFIGURATION NUTZEN**

Sie können die Netzwerkkarten-Konfiguration nutzen, um das Netzwerk zu konfigurieren. Um die Netzwerkkarten-Konfiguration verwenden zu können, muss TCP/IP aktiviert sein.

> HINWEIS Konfigurieren Sie die TCP/IP-Einstellungen.

### START DES DIENSTPROGRAMMS

- **1.** Legen Sie die CD-ROM mit der Software in Ihren Computer ein.
- 2. Klicken Sie doppelt auf den Ordner OKI (OKI) > Utilities (Utilities).
- **3.** Kopieren Sie den zu installierenden Ordner durch Ziehen und Ablegen in den gewünschten Ordner.

MEMO Doppelklicken Sie zum Starten auf das Symbol der Anwendung im Ordner.

### KONFIGURIEREN DER IP-ADRESSE

- **1.** Starten Sie die Netzwerkkarten-Konfiguration.
- 2. Wählen Sie den Drucker.
- 3. Wählen Sie IP-Adresse... unter dem Menüpunkt Drucker.
- 4. Konfigurieren Sie, wenn nötig, die Einstellungen und klicken Sie auf **Speichern**.
- 5. Geben Sie das Passwort ein und klicken Sie auf **OK**.
  - > Das vorgegebene Passwort besteht aus den letzten 6 alphanumerischen Ziffern der MAC-Adresse.
  - > Für das Passwort muss die Groß-/Kleinschreibung beachtet werden.
- **6.** Klicken Sie auf **OK**, um die neuen Einstellungen zu aktivieren.

Starten Sie die Netzwerkkarte des Druckers neu.

### KONFIGURIEREN DER WEBEINSTELLUNGEN

Sie können die Webseite starten und die Netzwerkeinstellungen des Druckers konfigurieren.

### Aktivieren der Webeinstellungen

- 1. Wählen Sie Einstellungen der Webseite... unter dem Menüpunkt Drucker.
- 2. Wählen Sie Aktivieren aus und klicken Sie auf Einstellen.
- 3. Geben Sie bei Passwort eingeben Ihr Passwort ein und klicken Sie dann auf OK.
  - > Das vorgegebene Passwort besteht aus den letzten 6 alphanumerischen Ziffern der MAC-Adresse.
  - > Für das Passwort muss die Groß-/Kleinschreibung beachtet werden.
- **4.** Klicken Sie im Bestätigungsfenster auf **OK**.

### Eine Webseite öffnen

- **1.** Starten Sie die Netzwerkkarten-Konfiguration.
- 2. Wählen Sie den Drucker.
- Wählen Sie Webseite anzeigen unter dem Menüpunkt Drucker aus.
   Die Webseite öffnet sich und die Druckerstatusseite wird angezeigt.

### **NETZWERKKARTEN-KONFIGURATION ABBRECHEN**

1. Wählen Sie Beenden unter dem Menüpunkt Datei.

# MIT IHREM DRUCKER VERBINDEN

Falls Sie das nicht bereits getan haben, führen Sie das OKI-Installationsprogramm aus, bevor Sie die folgenden Schritte durchführen:

### MAC OSX

### **USB/Bonjour**

- 1. Wählen Sie Apple-Menü > Systemeinstellungen > Drucker & Scanner.
- 2. Klicken Sie auf "+", um einen neuen Drucker hinzuzufügen.
- **3.** Stellen Sie sicher, dass die Registerkarte Standardeinstellungen ausgewählt ist und wählen Sie Ihren Drucker aus der Liste aus.
  - Ihr Drucker wird in der Liste der verfügbaren Drucker als USB oder Bonjour-Gerät ausgewiesen.
  - Stellen Sie sicher, dass die Auswahl Drucken mit: Ihrem Drucker entspricht. Falls Generic PostScript Printer angezeigt wird, wählen Sie einen passenden Treiber aus.
- 4. Klicken Sie auf Hinzufügen.
- **5.** Klicken Sie auf **Konfigurieren...**, und stellen Sie sicher, dass die angezeigten Hardware-Optionen Ihrem Gerät entsprechen.

Der Drucker wird zu der Druckerliste hinzugefügt.

### TCP/IP-Verbindung

- 1. Wählen Sie Apple-Menü > Systemeinstellungen > Drucker & Scanner.
- **2.** Klicken Sie auf "+".
- **3.** Klicken Sie auf die Schaltfläche **IP**-Drucker.
- 4. Wählen Sie im Protokoll-Menü Line Printer Daemon-LPD aus.
- 5. Geben Sie die IP-Adresse des Druckers bei der Adresse ein.

Die IP-Adresse des Druckers erhalten Sie, wenn Sie über das Bedienfeld des Druckers eine Konfigurationsseite ausdrucken. Siehe "Konfigurationseinstellungen" auf Seite 7.

- **6.** Überprüfen Sie, ob die richtige PPD-Datei für Ihren Drucker im Menü "Drucken mit" ausgewählt wurde.
- 7. Klicken Sie auf **Hinzufügen**.
- **8.** Sie werden aufgefordert, weitere Drucker-Hardware-Optionen zu konfigurieren. Falls Ihr Drucker Optionen wie ein Speichergerät oder ein zweites Fach bietet, klicken Sie auf die relevanten Optionen.

# FEHLERBESEITIGUNG

Die Netzwerkadressen, die in diesem Handbuch benutzt werden, dienen nur als Beispiel. Netzwerkadressen, die bei Ihrer Installation benutzt werden, müssen von Ihrem eigenen Netzwerk generiert werden.

# TCP/IP

### DER COMPUTER KANN DIE NETZWERK-SCHNITTSTELLENKARTE NICHT FINDEN

Schalten Sie den Drucker 15 Sekunden lang aus und dann wieder ein.

Bestätigen Sie, dass die Netzwerk-Schnittstelle auf dem Drucker aktiviert ist.

Prüfen Sie, ob es eine Antwort auf den PING-Befehl gibt.

Prüfen Sie, ob das Netzwerkkabel ordentlich verbunden ist und ob die grüne LED bei der Netzwerk-Schnittstelle des Druckers leuchtet. Wenn nicht, wechseln Sie das Kabel aus und versuchen Sie es erneut.

Führen Sie den Selbstdiagnose-Test aus.

Prüfen Sie, ob die IP-Adresse, Subnet-Maske und das Gateway richtig eingestellt sind.

Prüfen Sie, ob das TCP/IP-Protokoll aktiviert ist.

Stellen Sie die Netzwerk-Schnittstellenkarte auf die standardmäßigen Werkseinstellungen zurück.

Falls DHCP, BOOTP und RARP nicht benutzt werden, stellen Sie sicher, dass sie deaktiviert worden sind.

### KANN MIT LPR UND FTP NICHT DRUCKEN

Schalten Sie den Drucker 15 Sekunden lang aus und dann wieder ein.

Prüfen Sie, ob es eine Antwort auf den Ping-Befehl gibt.

Prüfen Sie, ob das Netzwerkkabel ordentlich verbunden ist.

Wechseln Sie das Kabel aus und versuchen Sie es erneut.

Prüfen Sie, ob der Hostname und IP-Adresse in der Workstation eingestellt worden sind.

Prüfen Sie, ob der Drucker-Port-Name in der Workstation eingestellt worden ist.

Es gibt drei Portnamen: *lp*, *euc* und *sjis*. Benutzen Sie *lp* als Standardeinstellung, *euc* und *sjis* sind speziell für die PostScript-Drucker.

### FALSCHER BENUTZERNAME AUF DER BANNERSEITE

Wenn Sie über *lpr* drucken, ist der gedruckte Benutzername unbekannt und der Dateiname der gedruckten Datei ist der Spool-Dateiname.

Wenn Sie über FTP drucken, ist der gedruckte Benutzername, der Benutzername während der Anmeldung bei FTP, und der Dateiname der gedruckten Datei ist der Dateiname der übertragenen Datei. Wenn beim Put-Befehl ein Verzeichnisname eingegeben wird, erfolgt kein Druck des Dateinamens. Der gedruckte Druckername ist der logische Verzeichnisname.

# **WEB-BROWSER**

Um Ihrem Web-Browser das Aufnehmen der Druckerseite in den Cache-Speicher zu verhindern, führen Sie die folgenden Schritte aus (entsprechend Ihres jeweiligen Web-Browsers).

### MICROSOFT INTERNET EXPLORER

- 1. Wählen Sie Extras (Tools) > Internetoptionen (Internet Options).
- 2. Wählen Sie die Registerkarte Allgemein und klicken Sie bei **Temporäre** Internetdateien (Temporary Internet files) auf Einstellungen (Settings).
- 3. Unter Neuere Versionen der gespeicherten Seiten suchen (Check for newer versions of stored pages) wählen Sie Bei jedem Zugriff auf die Seite (Every visit to the page) aus.
- 4. Klicken Sie auf **OK (OK)**.

| ettings ?                                                                                     | × |
|-----------------------------------------------------------------------------------------------|---|
| Check for newer versions of stored pages:                                                     |   |
| O Every time you start Internet Explorer                                                      |   |
| Automatically                                                                                 |   |
| O Never                                                                                       |   |
| Temporary Internet files folder                                                               |   |
| Current location: C:\Documents and Settings\byrne\Local<br>Settings\Temporary Internet Files\ |   |
| Amount of disk space to use:                                                                  |   |
| 1159 📚 МВ                                                                                     |   |
| Move Folder View Files View Objects                                                           |   |
| OK Cancel                                                                                     | ) |

### **MOZILLA FIREFOX**

- **1.** Tippen Sie in die Firefox-Adressleiste **about:config**.
- **2.** Im Feld Filter tippen Sie auf *frequency*.
- 3. Doppelklicken Sie auf die Eingabe browser.cache.check\_doc\_frequency.
- 4. Ändern Sie den Wert auf 1.
  - > 0: Einmal pro Browser-Sitzung prüfen
  - > 1: Jedes Mal, wenn ich die Seite anschaue, prüfen
  - > 2: Nie prüfen (immer die Seite im Cache-Speicher benutzen)
  - > 3 (Standard): Prüfen, wenn die Seite abgelaufen ist (automatisch festgelegt)
- 5. Klicken Sie auf OK (OK).

| <u>File E</u> dit | <u>V</u> iew Hi <u>s</u> tory | <u>B</u> ookmarks | <u>T</u> ools <u>H</u> elp |         |       |   |
|-------------------|-------------------------------|-------------------|----------------------------|---------|-------|---|
| Filter: free      |                               | ☆ (□              | about:config               |         |       | ☆ |
| Preference M      | lame                          | 7                 | 7 Status                   | Туре    | Value |   |
|                   | ho chock doc                  | fraguancu         | ucor col                   | integer | 1     |   |

**Oki Data Corporation** 4-11-22 Shibaura, Minato-ku,Tokyo 108-8551, Japan

www.okiprintingsolutions.com